## 1 – Accedere al PORTALE WEB GENITORI

hiips://www.schoolesuite.it/default1/NSC\_Login.aspx?installation\_code=brissogne\_o da APP SPAZIO SCUOLA, codice di attivazione 5854991201, utilizzando l'accesso tramite SPID O CIE.

| ,            | Accesso                 |
|--------------|-------------------------|
| Util         | izza il tuo account     |
| Nome utent   | e*                      |
| Password*    |                         |
| (lunghezza n | nassima di 12 caratteri |
| A            | ccedi                   |
| • -          | ntra con SPID           |

2- Dalla home page, selezionare la voce "Ricarica", sulla sinistra nel Menu principale.

| Menu principale                   |                 |         |                 |                 |                           |
|-----------------------------------|-----------------|---------|-----------------|-----------------|---------------------------|
| 🏖 Iscrizioni online               | Elenco Cons     | umatori |                 |                 |                           |
| 2 <sup>8</sup> Elenco Consumatori | 1               |         |                 |                 |                           |
| C Ricarica                        | Consumatori     | Saldo   | Ultima Ricarica | Categoria       | Servizi                   |
| Menù profilo                      | ROSSI BIANCA    | 0,00€   |                 | MENSA           | SERVIZIO MENSA SCOLASTICA |
| A Modifica Password               | ROSSI MARIO     | -4,80€  |                 | MENSA           | SERVIZIO MENSÁ SCOLASTICA |
| 💄 Modifica il tuo profilo         |                 | 0,00€   |                 | PRE-POST SCUOLA | POST SCUOLA               |
| t⊕ Esci                           | L <sub>p1</sub> |         |                 |                 |                           |
| Informazioni                      |                 |         |                 |                 |                           |
| Documenti disponibili             |                 |         |                 |                 |                           |
| 🗱 Novità                          |                 |         |                 |                 |                           |
| i Richiesta informazioni          |                 |         |                 |                 |                           |
| ? Domande Frequenti               |                 |         |                 |                 |                           |
| Utilità                           |                 |         |                 |                 |                           |
| 🚖 Aggiungi a Preferiti            |                 |         |                 |                 |                           |
|                                   |                 |         |                 |                 |                           |
|                                   |                 |         |                 |                 |                           |

3- Nella pagina successiva, tramite la freccia in corrispondenza della "Categoria di pagamento", selezionare

il servizio per il quale effettuare il pagamento.

Da web si può selezionale e ricaricare una categoria di servizio per volta (refezione – trasporto – pre post scuola), anche per più figli.

Da app si può ricaricare su più categorie di servizio contemporaneamente anche per più figli (in caso di selezione di più servizi vengono comunque sempre generati più avvisi di pagamento con i rispettivi codici univoci, uno per servizio.

| Menu principale                                 | Paga con portale di paga                                                   | amento                                                    | Home / Paga con portale di pagamento        |
|-------------------------------------------------|----------------------------------------------------------------------------|-----------------------------------------------------------|---------------------------------------------|
| C <b>5</b> ) Paga                               |                                                                            |                                                           |                                             |
| Menù profilo                                    | Portale di pagamento<br>Scegli il servizio per cui effettuare la ricarica. |                                                           |                                             |
|                                                 | Categoria di                                                               |                                                           |                                             |
|                                                 | pagamento Per procedere con il pagamento scegliere la ca                   | ategoria di pagamento e selezionare almeno un bollettino. |                                             |
| 1) Documenti disponibili                        | TOTALE                                                                     | 0,00 €                                                    |                                             |
| i Richiesta informazioni<br>? Domande Frequenti | SALDO BOLLETTINI                                                           | -57,33 €                                                  |                                             |
| UBIRA                                           | SALDO BOLLETTINI FINALE                                                    | -57,33 €                                                  |                                             |
| 🚖 Aggiungi a Preferiti                          | COMUNE DI CASSINETTA DI LUGAGNANO                                          |                                                           | Snavio Sruola® da Prosetti e Soluzioni spa1 |
|                                                 | CONTRACTOR DE CONTRACTO                                                    |                                                           | Special control of Tragent Content spect    |

4- Spuntare dunque la casella sulla destra in corrispondenza del servizio appena apparso e scegliere dunque se pagare online o tramite PSP.

Nel primo caso selezionare il tasto "PAGA ONLINE".

| ) Paga                                             |                                                                        |                        | 0                                  |                         |              |                                                                                                    |                     |
|----------------------------------------------------|------------------------------------------------------------------------|------------------------|------------------------------------|-------------------------|--------------|----------------------------------------------------------------------------------------------------|---------------------|
| nù profilo<br>Modifica Password                    | Portale di pagamento<br>Scegli il servizio per cui effettuare la ricar | ica.                   |                                    |                         |              |                                                                                                    |                     |
| Modifica il tuo profilo<br>Esci                    | Categoria di pagamento                                                 | pagoPA - AUT, I        | REFEZIONE                          | ×                       |              |                                                                                                    |                     |
| rmationi                                           | Per procedere con il pagamento scep                                    | gliere la categoria di | pagamento e selezionare            | e almeno un bollettino. |              |                                                                                                    |                     |
| Documenti disponibili<br>Novità                    | Servizio Periodo                                                       | Scadenza               | Consumatori                        | Stato                   | Importo<br>€ | Causale                                                                                                   | Sel.                |
| Richiesta înformazioni<br>Domande Frequenti<br>Ită | POST- 01/01/2020 -<br>SCUOLA 31/01/2020                                | 20/02/2020             | MAT.<br>BORSELLINO,<br>UTENTE TEST | Inviato                 | 57,33€       | Pagamento cumulativo servizi vari, periodo dal 01/01/2020 al<br>31/01/2020. Scadenza pagamento 20/02/2020 |                     |
| lggiungi a Preferiti                               | TOTALE                                                                 |                        |                                    | 0,00 €                  |              |                                                                                                    |                     |
|                                                    | SALDO BOLLETTINI                                                       |                        |                                    | -57,33 €                |              |                                                                                                    |                     |
|                                                    | SALDO BOLLETTINI FINALE                                                |                        |                                    | -57,33€                 |              |                                                                                                    |                     |
|                                                    | PAGA O                                                                 | INLINE                 |                                    |                         |              | PAGA PRESSO PSP                                                                                           |                     |
|                                                    | COMUNE DI CASSINETTA DI LUGAGNANO                                      |                        |                                    |                         |              | Spazio Scuola® da <u>Progecc</u>                                                                          | i e Soluzioni soa 1 |

5- Apparirà dunque la spunta sulla casella suddetta e sarà necessario selezionare nuovamente il tasto "PAGA ONLINE".

| C\$D Paga                                                    |                                      |                                       |               | 0                                  |          |              |                                                                                                    |                            |
|--------------------------------------------------------------|--------------------------------------|---------------------------------------|---------------|------------------------------------|----------|--------------|----------------------------------------------------------------------------------------------------|----------------------------|
| Menù profilo                                                 | Portale di pag<br>Scegli il servizio | gamento<br>per cui effettuare la rica | irica.        |                                    |          |              |                                                                                                    |                            |
| <ul> <li>Modifica il tuo profilo</li> <li>(* Esci</li> </ul> | Categoria d                          | li pagamento                          | pagoPA - AUT, | REFEZIONE                          | ×        |              |                                                                                                    |                            |
| Informazioni                                                 | Servizio                             | Periodo                               | Scadenza      | Consumatori                        | Stato    | Importo<br>€ | Causale                                                                                                   | Sel.                       |
| i Richiesta informazioni<br>? Domande Frequenti              | POST-<br>SCUOLA                      | 01/01/2020 -<br>31/01/2020            | 20/02/2020    | MAT.<br>BORSELLINO,<br>UTENTE TEST | Inviato  | 57,33€       | Pagamento cumulativo servizi vari, periodo dal 01/01/2020 al<br>31/01/2020. Scadenza pagamento 20/02/2020 | 100                        |
| Usilità                                                      | TOTALE                               |                                       |               |                                    | 57,33€   |              |                                                                                                    |                            |
| ★ Agglungi a Preferiti                                       | SALDO BOL                            | LETTINI                               |               |                                    | -57,33 € |              |                                                                                                    |                            |
|                                                              | SALDO BOL                            | LETTINI FINALE                        |               |                                    | 0,00 €   |              |                                                                                                    |                            |
|                                                              |                                      | PAGA                                  | ONLINE        |                                    |          |              | PAGA PRESSO PSP                                                                                           |                            |
|                                                              |                                      | _                                     |               |                                    |          |              |                                                                                                    |                            |
|                                                              | COMUNE DI CASSINET                   | ITA DI LUGAGNANO                      |               |                                    |          |              | Spacio Scuola® da <u>Progen</u>                                                                           | <u>i e Soluționi spa</u> î |

In caso di pagamento con l'App Spazio scuola, si deve andare su:

- Pagamenti
- Cliccare sulla freccia a destra
- Inserire l'importo da versare
- Procedi con il pagamento
- Scegliere tra le 2 opzioni "paga online" "paga presso PSP" come sul portale web genitori

Si continua con le schermate che seguono.

6- Apparirà dunque una finestra del portale "pagoPA", con in alto il riferimento del pagamento e l'importo, e sarà necessario effettuare l'accesso tramite SPID o e-mail.

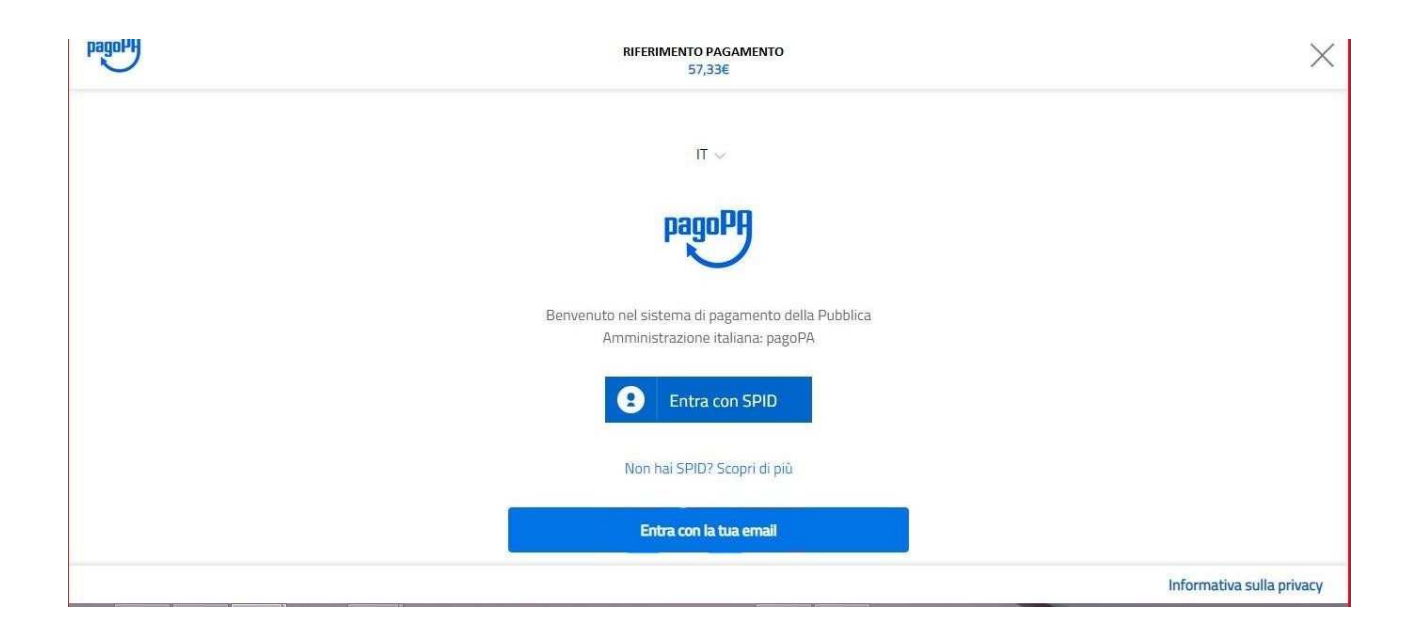

7- Successivamente verrà richiesto di accettare la privacy policy, spuntando la casella e selezionando continua.

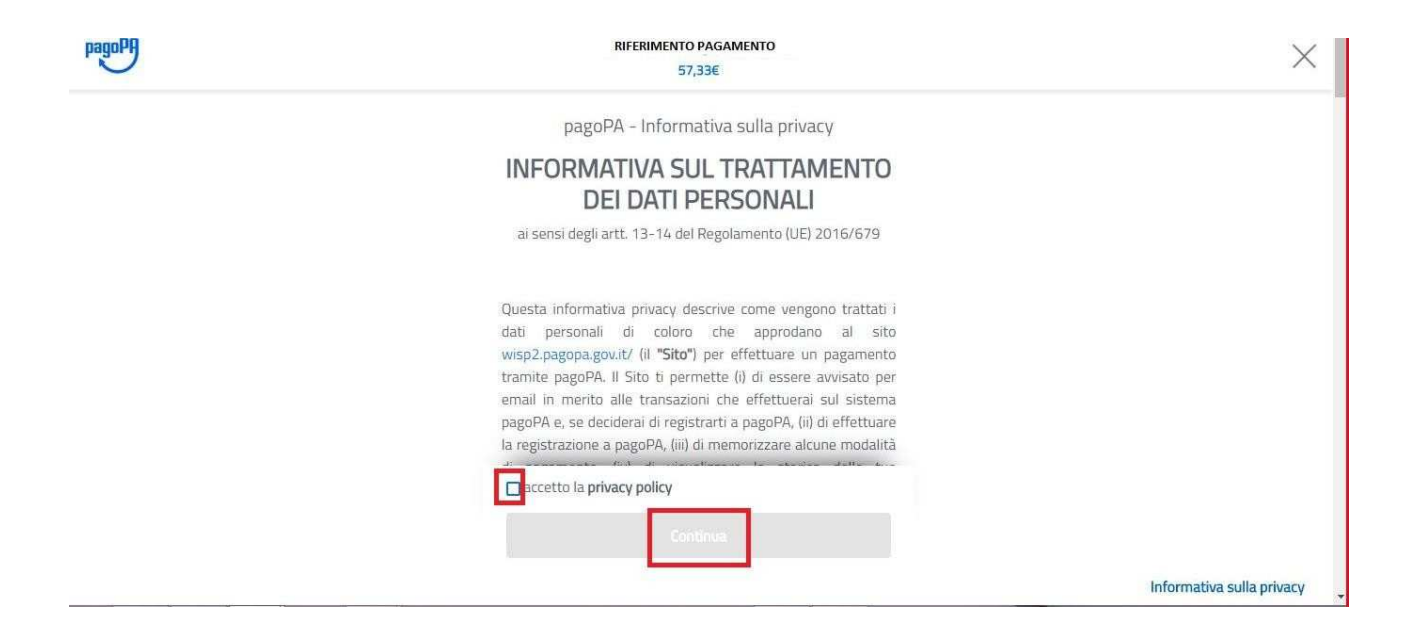

8- Infine dunque sarà necessario selezionare il metodo di pagamento desiderato, e inserire i dati di pagamento necessari per procedere.

| pagoPf | RIFERIMENTO PAGAMENTO<br>57,33€ | ×                         |
|--------|---------------------------------|---------------------------|
|        | Come vuoi pagare?               |                           |
|        | Carta di credito/debito         |                           |
|        | Altri metodi di pagamento       |                           |
|        |                                 | Informativa sulla privacy |

## CARTE DI CREDITO/DEBITO

| pagoPA | RIFERIMENTO PAGAMENTO<br>57,33€               | ×                         |
|--------|-----------------------------------------------|---------------------------|
|        | pagoPA accetta queste carte di credito/debito |                           |
|        | nome e cognome                                |                           |
|        | D000 0000 0000 0000                           |                           |
|        | MM / AA CVC                                   |                           |
|        |                                               |                           |
|        |                                               | Informativa sulla privacy |

## CONTO CORRENTE

| pagory | RIFERIMENTO PAGAMENTO<br>57,33€            | × |
|--------|--------------------------------------------|---|
|        | Paga con il tuo <b>conto corrente</b>      |   |
|        | Q, cerca la tua banca                      |   |
|        | Ordina per: Alfabetico 🗸 Tipo: Crescente 🗸 |   |
|        |                                            |   |
|        | SCRIGNO Internet Banking                   |   |
|        | Commissione max 0,90 €                     |   |
|        |                                            |   |
|        | Pagamento diretto/Bonifico SCT             |   |

## ALTRI METODI (SATISPAY,..)

| PagoPH | RIFERIMENTO PAGAMENTO<br>57,33€                      | ×                         |
|--------|------------------------------------------------------|---------------------------|
|        | Scegli la modalità di pagamento                      |                           |
|        | Q cerca la t <sup>i</sup> la banca                   |                           |
|        | Ordina per: Alfabetico $\lor$ Tipo: Crescente $\lor$ |                           |
|        | 💑 satispay                                           |                           |
|        | Satispay                                             |                           |
|        | Commissione max <b>0,00 €</b>                        |                           |
|        |                                                      |                           |
|        | Non trovi la tua banca?                              | Informativa sulla privacy |

9- In caso di pagamento tramite PSP apparirà la seguente schermata riportante i dati necessari per il pagamento (Codice avviso di pagamento, importo, codice fiscale ente creditore e codice CBILL).

| Menu principale                                        | Portale di pagamento PagoPa Home / Ricarica                                                                                                    |
|--------------------------------------------------------|----------------------------------------------------------------------------------------------------|
| Menù profilo                                           | Per completare un pagamento, utilizzare i valori nel riquadro sottostante, digitandoli presso il canale di pagamento desiderato abilitato al pagamento pagoPA oppure indicandoli al personale dell'ufficio preposto alla riscossione di pagamenti di tipo pagoPA. |
| Modifica Password     Modifica II tuo profilo     Escl | Codice Avviso di Pagamento:<br>Importo:<br>Codice Fiscale Ente Creditore:                                                                                                    |
| Informazioni                                           | Codice CBILL:                                                                                                    |
| Documenti disponibili                                  | Indirizzo E-mail                                                                                                    |
| 🗱 Novità                                               | Indirizzo email INVIA EMAIL                                                                                                    |
| i Richiesta informazioni                               |                                                                                                    |
| ? Domande Frequenti                                    | SCARICA AVVISO DI PAGAMENTO                                                                                                    |
| Utiktā                                                 |                                                                                                    |
| ★ Agglungi a Preferiti                                 |                                                                                                    |
|                                                        |                                                                                                    |

Sarà dunque possibile scaricare l'avviso di pagamento in formato pdf o riceverlo tramite e-mail inserendo l'indirizzo nell'apposito campo e cliccando sul tasto "INVIA EMAIL".